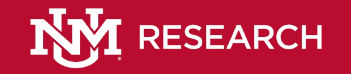

# **Cayuse SP Training: Hands on Instruction**

Presented by Michelle Casias, Proposals and Research Administration Systems Manager, OSP Lindsay Britt, Contract and Grant Administrator, Department of Psychology and CASAA Vincent Sarracino, Faculty Research Support Officer for A&S Isela Roeder, Faculty Research Support Officer for SOE Monica Fishel, Faculty Research Support Officer, FRDO

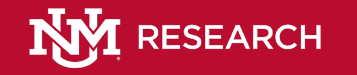

# Why we use Cayuse SP

- It serves as the proposal record for UNM.
- It is the portal for submitting proposal documents to OSP for review and submission to the sponsor.
- It is used to document the internal approvals electronically.
- It serves as the archive for submitted proposals as well as tracking the awards.

# What is the difference between Cayuse SP and Cayuse424?

- CayuseSP is used for the internal tracking of proposals and awards.
  - Generally, ALL proposal submissions need a CayuseSP record. (see handout for details concerning when a CayuseSP record is and is not required.)
- Cayuse424 is used for creating the applications for system-tosystem submissions through Grants.gov.
  - ONLY needed when you are submitting to a sponsor who uses Grants.gov as the submission portal.

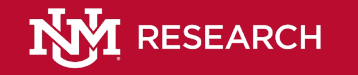

# Preparing to use Cayuse SP

- If you or the PI or Co-PIs need access to Cayuse SP:
  - Submit a request to the UNM Office of Sponsored Projects (OSP) here: <u>http://osp.unm.edu/cayuse-research-suite.html</u>
    - Click "Request a Cayuse Research Suite User Account" and you will be directed to enter your UNM Net ID and Password so you can access the page where you will submit your request.
    - Once you receive an email confirmation from OSP (may take 24 to 48 hours) you
      will be able to log in to Cayuse SP: <u>unm.cayuse424.com</u> using your UNM NetID
      and password to log in.

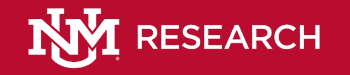

# Starting a New Record in Cayuse SP

Step-by-step process presented in screen in a computer lab setting

- Start a New Proposal
  - o General Information
  - Investigators/Research
     Team
  - o Budget
  - o Conflict of Interest
  - Regulatory Compliance
  - o Subcontractors
  - Export Control

- Intellectual Property
- Location of Sponsored Activities
- Proposal Abstract
- Proposal Attachments
- Approving Units
- Additional Notes

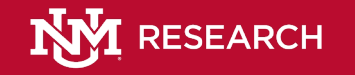

# Cayuse SP 3.9 Upgrade

Cayuse SP will be upgraded to version 3.9 on Thursday, February 20, 2020, from 6:00 p.m.-8:00 p.m. MST.

- Cayuse Research Suite will be unavailable during this upgrade.
- Clear your browser cache and cookies after this upgrade to ensure that you can log in to Cayuse Research Suite.
- Training today will be conducted in the upgraded version.
- \*\*\*The department-level user experience will be minimally impacted.

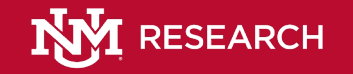

#### **Cayuse Test Site**

### Cayuse Test Site Link: <u>http://unm-uat2.cayuse424.com/</u>

Password: L08o5!

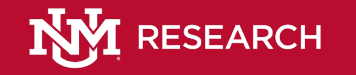

# **Reporting Capabilities**

- Sponsored Research Data Portal in MyReports was created in February 2017
- The portal uses Cayuse data and Banner Finance data.
- Provides data on pre- and post-award
- Access must be granted through a BAR

More information will be shared in the handout sent out after the training.

# **Cayuse SP 3.9 Release Notes**

#### **Release Notes:**

•SP dashboard has a new look. The SP header will begin to reflect the new design of the Cayuse suite.

•Loading SP proposals when they are paired with 424 proposals now takes significantly less time.

•Proposals and Awards can now be flagged by administrators (OSP) for reporting purposes.

 Flags on proposals and awards are viewable but cannot be added or edited by departments.

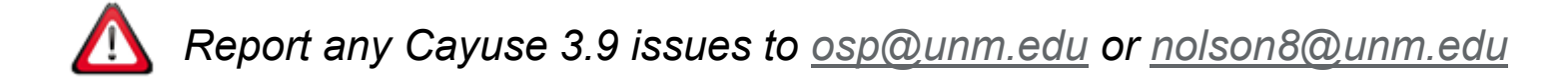